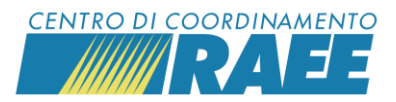

# Guida: come iscriversi sul portale del CdC RAEE

I trasportatori di RAEE si possono iscrivere sul portale del CdC RAEE e per farlo devono registrare un Servizio **H1**. Di seguito tutti i passi da compiere.

NB: Nel caso in cui si sia già iscritti e si abbia la necessità di registrare solo il Servizio H1 procedere a partire dal punto 13.

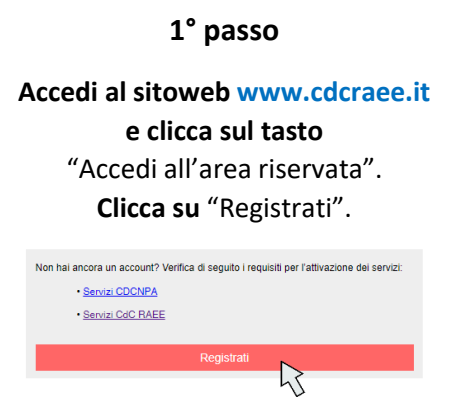

#### NOTA

Il consenso al trattamento dei dati personali è obbligatorio; il consenso per comunicazioni e newsletter e quello per sondaggi sulla qualità del servizio sono opzionali.

### 3° passo

La registrazione è andata a buon fine. Abbiamo inviato una comunicazione all'indirizzo e-mail indicato, che ti permetterà di attivare il tuo account e accedere ai servizi del CdC RAEE e del CDCNPA

#### 🗲 Ritorna a login

Il sistema invia la richiesta di conferma registrazione utente all'indirizzo mail indicato che permette di procedere con l'attivazione dell'account.

> Verifica la ricezione della mail e prendi visione dei contenuti.

## 2° passo Compila il modulo di registrazione dati utente.

| * Cognome                          | Rossi                                                       |
|------------------------------------|-------------------------------------------------------------|
| * Nome                             | Mario                                                       |
| * Telefono                         | 0123456789                                                  |
|                                    |                                                             |
| * e-mail                           | rossi.mario@gmail.com                                       |
| * Password                         |                                                             |
| * Conferma                         |                                                             |
| * Dichiaro di aver preso visione   | e dell'informativa privacy dei Centri di Coordinamento ink  |
|                                    | I SI O NO                                                   |
| Acconsento al trattamento dei m    | iei dati personali per l'invio di newsletter dei Centri di  |
| Coordinamento                      |                                                             |
|                                    | ◯ SI ◯ NO                                                   |
| Acconsento al trattamento dei m    | iei dati personali per lo svolgimento di sondaggi e analisi |
| statistiche da parte dei Centri di | Coordinamento                                               |
|                                    | ◯ SI ◯ NO                                                   |
|                                    | 🛎 Conferma registrazione 🛛 🥆                                |
|                                    | KS .                                                        |

# Verifica che l'e-mail inserita sia corretta, poi clicca su "Conferma registrazione".

### 4° passo

Gentile utente,

abbiamo ricevuto la tua richiesta di registrazione sul Sistema Informativo del Centro di Coordinamento RAEE e del Centro di Coordinamento Nazionale Pile e Accumulatori.

Per attivare il tuo account, conferma la registrazione cliccando sul pulsante qui sotto. Se non sei stato tu a richiedere la registrazione, ti preghiamo di ignorare questa email e ci scusiamo per il disturbo.

[Conferma registrazione]

Clicca su "Conferma registrazione".

Registrare il Servizio H1

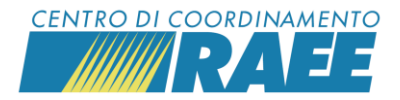

### 5° passo

Riceverai una seconda mail all'indirizzo indicato. Clicca per iniziare la registrazione del Sottoscrittore. Il Sottoscrittore è l'azienda che si intende

iscrivere.

#### Gentile utente, grazie per aver confermato la tua registrazione.

Benvenuto sul sistema informativo del CdC RAEE e del CDCNPA. Ti invitiamo a procedere alla registrazione del

Sottoscrittore utilizzando le credenziali indicate.

Per iniziare la registrazione del Sottoscrittore clicca  $\underbrace{\mathsf{qui}}_{\mathbf{k}}$ 

## 6° passo

Effettua l'accesso con le credenziali inserite al momento della registrazione utente (e-mail e password inserite al 2° passo).

| Accedi ai servizi     |       |
|-----------------------|-------|
| Italiano              | •     |
| username              |       |
| password              |       |
| Ricordami             |       |
|                       | Login |
|                       |       |
| Accedi ai servizi     |       |
| Italiano              | •     |
| rossi.mario@gmail.com |       |
|                       |       |
| Ricordami             |       |
|                       | Login |

7° passo

## **Clicca su** "Anagrafiche" **e scegli** "Soggetti", poi **clicca su** "Nuovo Sottoscrittore".

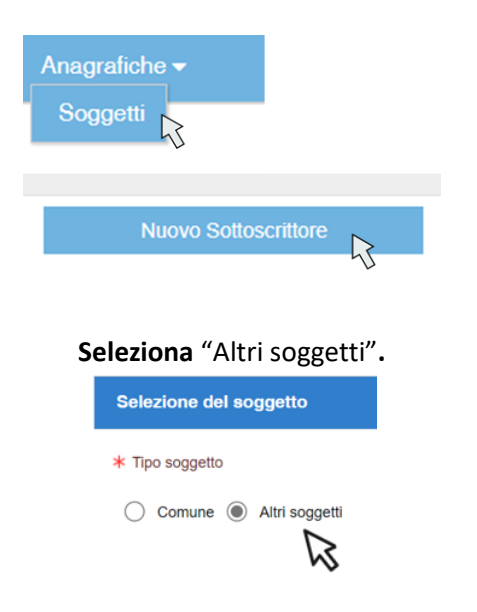

### 8° passo

Indica il Codice Fiscale o la Partita Iva dell'azienda che si intende iscrivere. Poi clicca su "Seleziona" e su "Procedere".

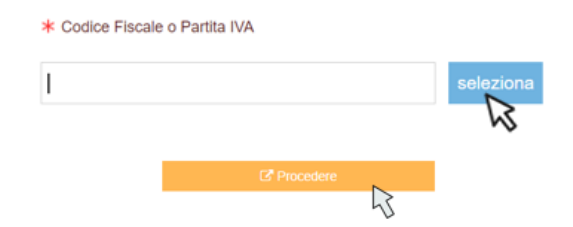

Nella nuova schermata **compila i campi anagrafici aziendali**, inserisci i dati relativi alle figure dell'RLP (Rappresentante Legale Protempore – "il titolare") e del RTO (Referente Tecnico Operativo). RLP e RTO possono essere la stessa persona, ma i dati vanno ripetuti.

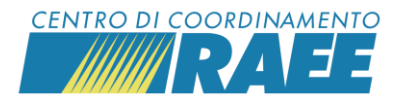

9° passo Clicca su "Salva"

# e accetta il messaggio di conferma dell'attivazione dell'account cliccando su "OK".

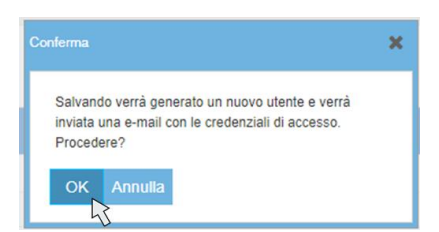

Il sistema invia le credenziali definitive del Sottoscrittore per l'accesso al portale dei Servizi all'indirizzo mail dell'RLP (inserito all'8° passo). Prendi visione della mail.

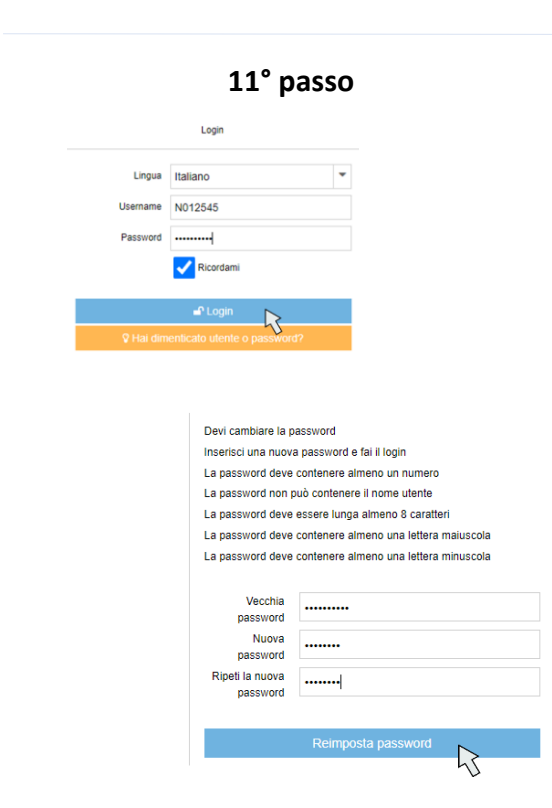

### 10° passo

Gentile Sottoscrittore,

La ringraziamo per avere completato il processo di registrazione della Sua scheda anagrafica. La Sua registrazione è confermata e di seguito sono riportale le **credenziali definitive** per l'accesso al sistema informativo del CdC RAEE e del CDCNPA.

Login: N012545 Password: COoNup7381

Tramite le credenziali fornite può procedere alla richiesta di registrazione e attivazione dei servizi resi disponibili dai Centri di Coordinamento. Le ricordiamo che al fine della registrazione dei servizi, dovranno essere fornite informazioni relative al luogo di attivazione del servizio e ai documenti necessari, ove previsti, per rendere operativa l'attivazione.

# In occasione del primo login il sistema ti chiede di reimpostare la password.

12° passo

Reimposta password

Password modificata

Ritorna a login

Il sistema conferma la modifica della password da utilizzare per i login successivi.

Registrare il Servizio H1

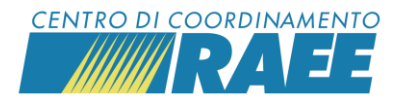

### 13° passo

Accedi con le tue credenziali definitive al portale del CdC RAEE (di cui al 10° passo e successivi). Clicca su "Registra Nuovo Servizio".

| Area servizi             |                           |
|--------------------------|---------------------------|
| SERVIZI DI RITIRO ATTIVI | C Visualizza              |
| ALTRI SERVIZI ATTIVI     | C Visualizza              |
| SERVIZI IN REGISTRAZIONE | C <sup>*</sup> Visualizza |
| NUOVO SERVIZIO           | Registra Nuovo Servizio   |

## 14° passo

Nella sezione *Seleziona una categoria del servizio* clicca su "RAEE – Altri servizi", poi su "Procedere".

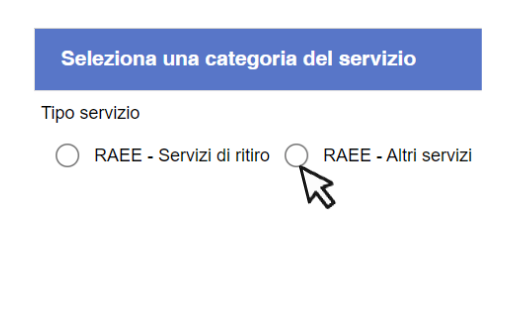

### 15° passo

### Seleziona il Codice Categoria Servizio H1, poi clicca su "Procedere".

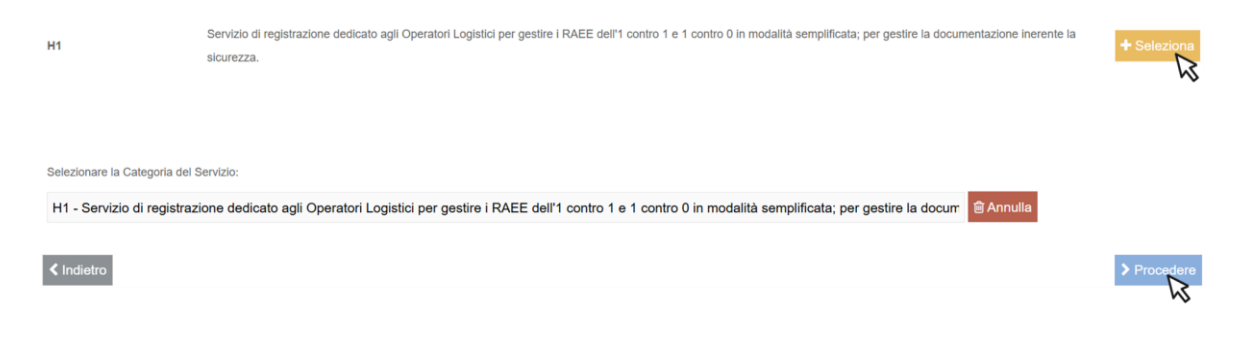

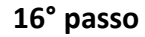

### Indica la sede del servizio che stai registrando (che corrisponde alla sede legale).

| Denominazione Sito          |           |               |            |
|-----------------------------|-----------|---------------|------------|
|                             |           |               | -          |
| Comune                      | Provincia | CAP           |            |
| Inserire almeno 5 caratteri | •         |               | <b>x</b> Q |
| Indirizzo                   |           | Numero Civico |            |
| Inserire almeno 5 caratteri |           |               |            |
| Codice                      |           |               |            |
|                             |           |               |            |

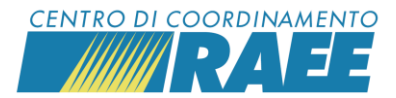

Poi clicca su "Cerca". Se il sistema restituisce il messaggio "Il sito non è stato trovato" clicca su "Creare" e compila tutti i campi. Poi clicca su "Salva". Il sistema restituisce il codice Denominazione Sito!

| filano                          | - |    |               |   |
|---------------------------------|---|----|---------------|---|
|                                 |   | MI | 20123         | × |
| lirizzo                         |   |    | Numero Civico |   |
| IA EDMONDO DE AMICIS            |   |    | <b>5</b> 1    |   |
| Codice                          |   |    |               |   |
| 00005217-Milano-Edmondodeamicis |   |    |               |   |

Clicca su "Procedere".

17° passo

Proce

### Inserisci i dati del Gestore del luogo di raccolta.

Il sistema mostra i dati che hai inserito all'8° passo. Clicca su "Procedere".

## 18° passo

# Carica il documento che attesta l'iscrizione all'Albo Nazionale Gestori Ambientali cliccando su "Carica".

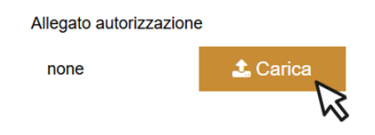

Poi compila i campi relativi ai dati autorizzativi, seleziona le date di inizio e fine validità e il "Tipo autorizzazione" in possesso.

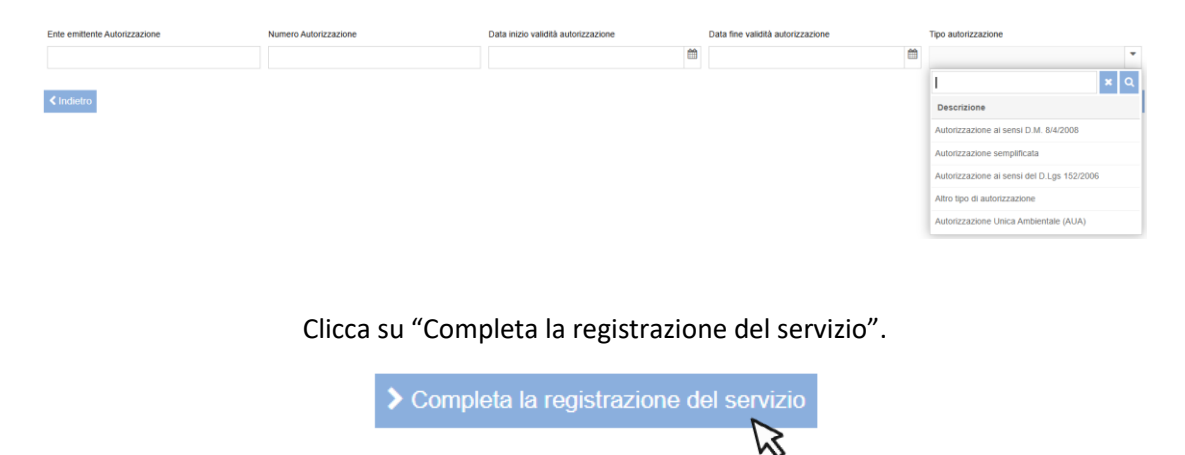

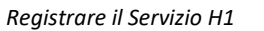

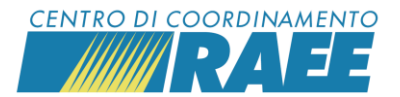

Laddove non fossi in possesso di autorizzazione poiché la tua attività esclusiva rientra nelle semplificazioni di cui al Decreto 166/2024, puoi indicare convenzionalmente:

- Ente emittente autorizzazione: Legislatore
- Numero autorizzazione: Legge 166/2024
- Data inizio validità autorizzazione: 14/11/2024
- Data scadenza autorizzazione: 14/11/2034
- Tipo autorizzazione: Autorizzazione semplificata

In questo caso puoi caricare come documento autorizzativo la dichiarazione standard predisposta, scaricabile al link: <u>https://www.cdcraee.it/wp-content/uploads/2024/11/Dichiarazione-esenzione-iscrizione-ANGA.pdf</u>

### 19° passo, questo è da fare solo ...

se ci sono più sedi da iscrivere, clicca su "Aggiungi un altro Sito a questo tipo di servizio".

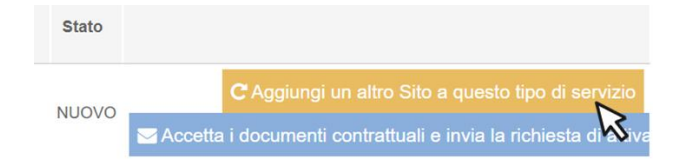

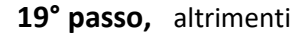

se invece non ci sono altre sedi da iscrivere **clicca su** "Accetta i documenti contrattuali e invia la richiesta di attivazione".

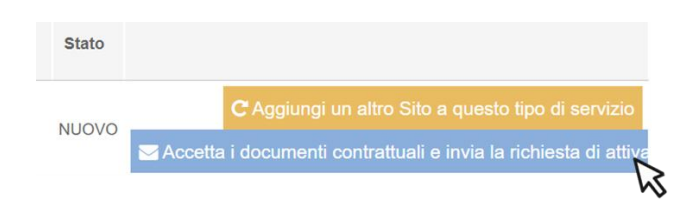

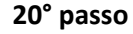

Scarica e prendi visione dei documenti obbligatori "Informativa Privacy" e "Disciplina Conferimento".

| Documenti del contratto |                      | ×                            |
|-------------------------|----------------------|------------------------------|
| Nome                    | Scarica contratto    | Accettazione                 |
| Informativa Privacy     | 🛓 Scarica contratto  | C Accetta Clausole Contrattu |
| Disciplina Conferimento | Le Scarica contratto | C Accetta Clausole Contrattu |

Registrare il Servizio H1

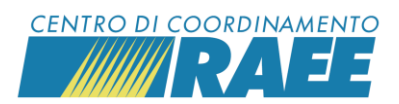

### 21° passo

Clicca per entrambi su "Accetta Clausole Contrattuali".

| Scarica contratto   | Accettazione               |
|---------------------|----------------------------|
| 📥 Scarica contratto | C Accetta Clausole Contrat |
| 🕹 Scarica contratto | C Accetta Clausole Contrat |
|                     | Scarica contratto          |

Il sistema apre in automatico una maschera per ciascun documento, **metti una spunta ai due** campi presenti in fondo, poi clicca su "Salva".

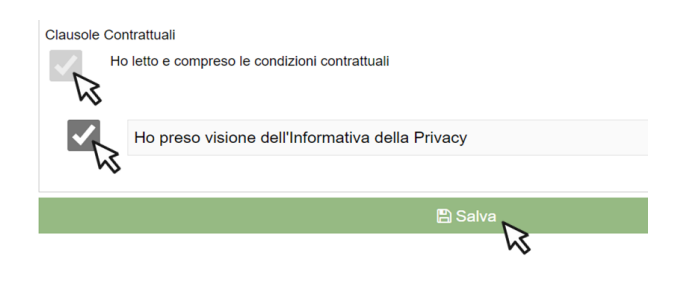

### 22° passo

Clicca su "Salva e invia". Hai finito.

| Nome                    | Scarica contratto   | Accettazione               |
|-------------------------|---------------------|----------------------------|
| Informativa Privacy     | 🕹 Scarica contratto | C Accetta Clausole Contrat |
| Disciplina Conferimento | 📥 Scarica contratto | C Accetta Clausole Contrat |

Il servizio risulta inviato, il CdC provvederà ad approvarlo.